## Programa de Gestão: Visão do Gestor Setorial

### Acompanhamento de Planos de Trabalho

Após a aprovação da inscrição, o participante poderá adicionar planos de trabalho com as atividades a serem realizadas por período. Após esses planos serem encaminhados para avaliação, o gestor poderá acessar a funcionalidade de "**Acompanhamento**" para avaliar esses planos encaminhados.

| Programa de Gestão | × . |
|--------------------|-----|
| Cadastro           | >   |
| Avaliar Inscrições |     |
| Acompanhamento     |     |
| Minhas Inscrições  |     |
| Meus Planos        |     |

Ao acessar a funcionalidade de "Acompanhamento", na aba "Encaminhados" é possível ver todos os planos construídos e encaminhados para avaliação. Para visualizar e avaliar um plano específico, clique em "Detalhar".

| Todos       | Cadastrados         | Encaminhados       | Autorizados      | Entregues   | Finalizados |
|-------------|---------------------|--------------------|------------------|-------------|-------------|
| Mostrando 1 | l Plano de Trabalho | )                  |                  |             |             |
| Inscricao   |                     | Data de início     | Data final       | Status      | Opções      |
| Mistor Sant | and Respon          | 02/05/2022         | 06/05/2022       | Encaminhado | Detalhar    |
|             |                     | Clique para ver de | etalhes do plano |             |             |

No detalhe do plano de trabalho, entre outras informações, é possível visualizar as atividades cadastradas. A partir daqui, é possível "Autorizar Atividade", "Avaliar Plano" ou mesmo "Adicionar Atividade".

Para que seja possível aprovar o plano, é necessário que cada uma das atividades

sejam aprovadas. Para tanto, na lista de "**Atividades**", ao lado de cada atividade listada, clique em "**Autorizar Atividade**".

| ✓ Atividades |   |                                                                                                    | Clique para a                                                 | utorizar a at            | ividade |                     |
|--------------|---|----------------------------------------------------------------------------------------------------|---------------------------------------------------------------|--------------------------|---------|---------------------|
|              | # | Atividade                                                                                                | Descrição                                                     | Tempo<br>Exec.<br>Remoto | Status  | Ações               |
| )            | ۹ | TECNOLOGIA - Atualização,<br>implantação e manutenção de<br>software                                     | Configuração de<br>ambiente para o novo<br>software XYZ.      | 12.00                    | Criada  | Autorizar Atividade |
|              | ۹ | TECNOLOGIA - Atualização,<br>manutenção e operacionalização<br>de serviço de Tecnologia da<br>Informação | Disponibilização do<br>serviço XPTO na nuvem<br>do IF Baiano. | 4.00                     | Criada  | Autorizar Atividade |

Ao clicar em "Autorizar Atividade", uma janela abrirá, possibilitando alterar o status daquela tarefa em específico. Após mudar o campo "Status" e, caso necessário, preencher o campo "Observação", clique em "Salvar"

### Autorizar Atividade

| Autorizada | ~ |  |
|------------|---|--|
| servação:  |   |  |
|            |   |  |

Por fim, com todas as tarefas avaliadas, ao clicar em "**Avaliar Plano**", será aberta uma janela que permite trocar o status de acordo com a avaliação feita do plano.

#### Plano de trabalho - 02/05/2022 - 06/05/2022.

ie trabalho - 02/05/2022 - 06/05/2

· Diseas de Teshalka · Di

|       | uuus derais             |                      |                           |                           |                     |
|-------|-------------------------|----------------------|---------------------------|---------------------------|---------------------|
| Servi | dor:                    | Plano:               | Plano de tra<br>02/05/202 | abalho -<br>2 - 06/05/202 | 22.                 |
| Dat   | a de<br>cio: 02/05/2022 | Data Final:          | 06/05/202                 | 2                         | CH .<br>Homologada: |
| Sta   | tus: Encaminhado        | Ver Histórico        |                           |                           |                     |
|       |                         | lique para avaliar o | o plano de t              | rabalho                   |                     |
| *     | Avaliar Plano + Adicio  | nar Atividade        |                           |                           |                     |
| -     |                         |                      |                           |                           |                     |
|       |                         |                      |                           |                           |                     |
| ~ At  | ividades                |                      |                           |                           |                     |
| v At  | Atividade               | Descrição            | Tempo<br>Exec.<br>Remoto  | Status                    | Ações               |

Na janela de "**Avaliar Plano de Trabalho**", altere o "**Status**" de acordo com a avaliação feita do plano. Se for o caso, preencha uma justificativa e, em seguida, clique no botão "**Salvar**" para efetivar a alteração no Plano de Trabalho.

Caso o plano seja autorizado, a partir daí, será possível ao participante "**Registrar Entrega**" das atividades conforme o planejamento.

#### Avaliar Plano de Trabalho

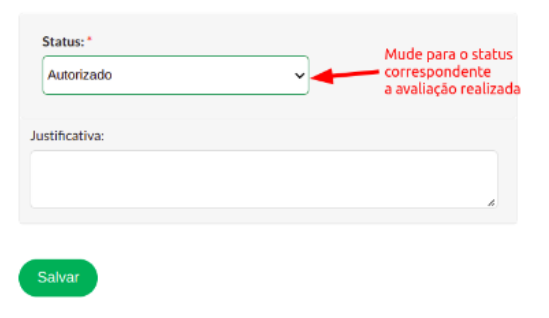

#### **AVALIAR ENTREGAS**

Para avaliar as entregas realizadas dentro de um planejamento, acesse o menu "Programa de Gestão" => "Acompanhamento".

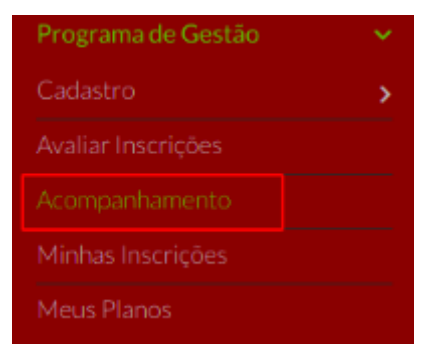

Ø Ajuda

Na tela de "**Planos de Trabalho**", clique na aba "**Autorizados**" e, na lista de planos, clique no botão "**Detalhar**" do plano que deseja avaliar as entregas.

| Edital:                                                  | Campus:      |                           |             |            |
|----------------------------------------------------------|--------------|---------------------------|-------------|------------|
| Q, Todos                                                 | Q, Todos     |                           |             |            |
| Setor SUAP:                                              |              |                           |             |            |
| Q. Todos                                                 | Filtrar      |                           |             |            |
|                                                          |              |                           |             |            |
|                                                          |              |                           |             |            |
| Todos Cadastrados                                        | Encaminhados | Autorizados               | Entregues F | inalizados |
| Todos Cadastrados                                        | Encaminhados | Autorizados               | Entregues F | inalizados |
| Todos Cadastrados<br>strando 1 Plano de Traba            | Encaminhados | Autorizados               | Entregues F | inalizados |
| Todos Cadastrados<br>strando 1 Plano de Traba<br>scricao | Encaminhados | Autorizados<br>Data final | Entregues F | Opções     |

# $\label{eq:product} \begin{array}{l} {\sf Inicio} > {\sf Planos} \mbox{ de Trabalho} > {\sf Planos} \mbox{ de Trabalho} > {\sf Planos} \mbox{ de Trabal$

Início > Planos de Trabalho > Planos de Trabalho Planos de Trabalho

Na tela do plano, é possível, então, avaliar cada uma das entregas clicando em "Avaliar Entrega".

| ~ | Dados G            | erais      |               |                                                 |                   |  |
|---|--------------------|------------|---------------|-------------------------------------------------|-------------------|--|
|   | Servidor:          |            | Plano:        | Plano de trabalho - 18/04/2022<br>- 22/04/2022. |                   |  |
|   | Data de<br>Início: | 18/04/2022 | Data Final:   | 22/04/2022                                      | CH<br>Homologada: |  |
|   | Status:            | Autorizado | Ver Histórico |                                                 |                   |  |
|   |                    |            |               |                                                 |                   |  |

| Ativ | vidades                                                               |                                                                   | Clique para a            | waliar uma entrega | em específico   |
|------|-----------------------------------------------------------------------|-------------------------------------------------------------------|--------------------------|--------------------|-----------------|
| #    | Atividade                                                             | Descrição                                                         | Tempo<br>Exec.<br>Remoto | Status             | Ações           |
| ۹    | TECNOLOGIA -<br>Atualização, implantação e<br>manutenção de software  | Implantação do módulo<br>de Programa de Gestão<br>do SUAP.        | 16.00                    | Entregue           | Avaliar Entrega |
| ۹    | TECNOLOGIA - Consultas<br>e atualizações em sistemas<br>estruturantes | Cadastro de atividades<br>no módulo de Programa<br>de Gestão SUAP | 6.00                     | Entregue           | Avaliar Entrega |

Após clicar no botão "**Avaliar Entrega**", uma nova janela será aberta para que novas informações sejam cadastradas referente àquela tarefa em específico. Preencha os campos "**Nota**", "**Horas Homologadas**" e, se necessário, "**Observação da Avaliação**" e, em seguida, clique em "**Salvar**".

Após todas as atividades avaliadas, o participante poderá, então, "**Fechar Plano**", encerrando o ciclo do planejamento.

#### Avaliar Entrega

| <ul> <li>Atividade</li> </ul> |                    |              |
|-------------------------------|--------------------|--------------|
| Tempo Exec. Presencial        | Tempo Exec. Remota | CH Informada |
| 16.00                         | 16.00              | 10.00        |
|                               |                    |              |
| Nota:*                        |                    |              |
|                               |                    |              |
| Horas Homologadas: *          |                    |              |
| Observação da Avaliação:      |                    |              |
|                               |                    |              |
|                               |                    | A            |

## Documento Digitalizado Público

#### Tutorial SUAP programa de gestão perfil chefia imediata

Assunto: Tutorial SUAP programa de gestão perfil chefia imediata Assinado por: Tharcilla Pessoa Tipo do Documento: Diversos Situação: Finalizado Nível de Acesso: Público Tipo do Conferência: Cópia Simples

Documento assinado eletronicamente por:

• Tharcilla Braz Alves Pessoa, PROFESSOR ENS BASICO TECN TECNOLOGICO, em 04/08/2022 14:09:05.

Este documento foi armazenado no SUAP em 04/08/2022. Para comprovar sua integridade, faça a leitura do QRCode ao lado ou acesse https://suap.ifbaiano.edu.br/verificar-documento-externo/ e forneça os dados abaixo:

Código Verificador: 441779 Código de Autenticação: a0b881f26a

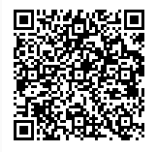